### Установка и запуск демоверсии программы

# "Лингафонный кабинет «Аудиториум» "

Перед запуском программы, пожалуйста, познакомьтесь с шагами для установки демоверсии программы "Лингафонный кабинет «Аудиториум»" на один компьютер (обратите внимание, что демоверсия программы преподавателя и программы ученика устанавливается на один компьютер):

1) Запустите install.bat - это установочный файл для программы преподавателя и программы ученика.

2) Следуйте шагам установки. Опции установки следует оставить без изменений.

3) Установка длится несколько минут. По окончании установки, программа преподавателя запустится автоматически.

Приятной работы!

# Руководство пользователя демоверсии программы

# "Лингафонный кабинет «Аудиториум» "

# Начало урока и регистрация учеников

После установки демоверсии открывается автоматически программа преподавателя:

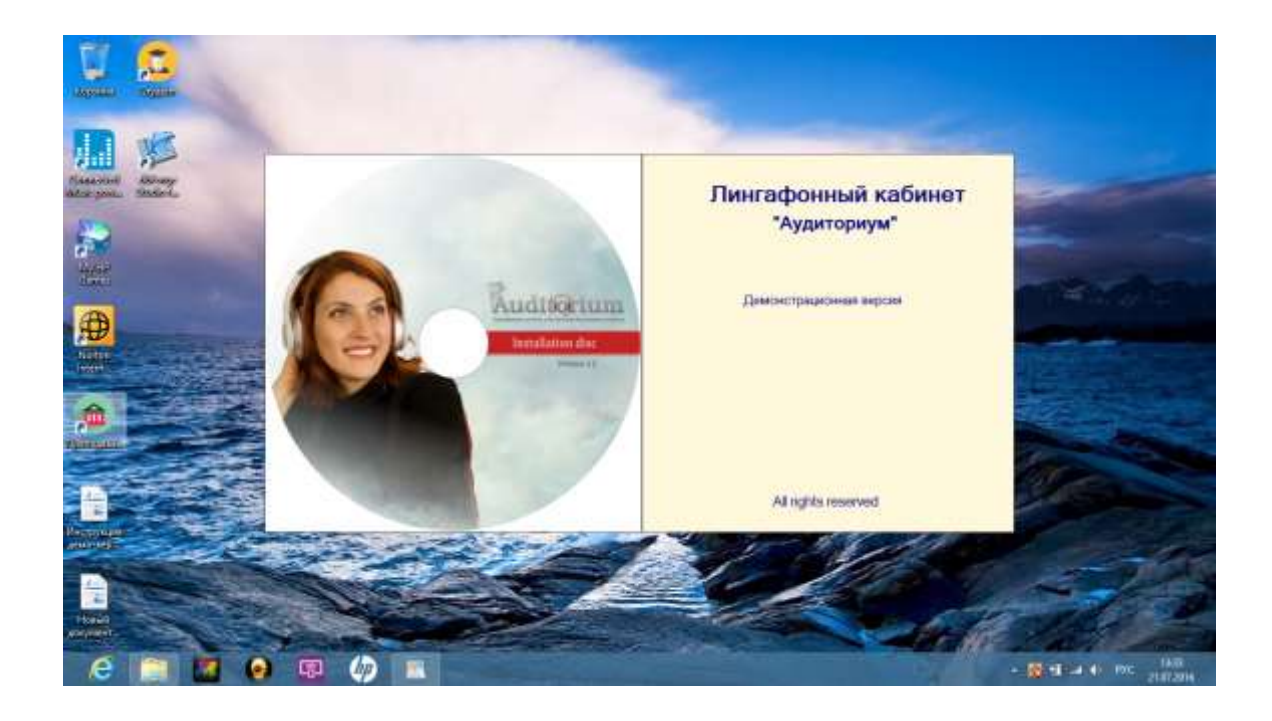

| <b>9</b> H                                    | Программи прот                                                                              | Ale sector                                                                                  |                    |                                                        |
|-----------------------------------------------|---------------------------------------------------------------------------------------------|---------------------------------------------------------------------------------------------|--------------------|--------------------------------------------------------|
| BCEMIT ORCHAGONAN COORGANNA UNDERNET BAGETA T | er Pasters Cofcers e                                                                        | Busine Galini Susane Sa                                                                     | interes Statements | Sala Sizanal<br>Bala Sizanal<br>Becktorets containings |
| treasus / gymin                               | Pedonware ( Japanet )                                                                       |                                                                                             |                    |                                                        |
|                                               |                                                                                             | ano, <b>Parentes</b><br>Partis Denosee rayno<br>Coctosee Bastone<br>Marentes <u>Datasee</u> |                    |                                                        |
|                                               | Плитафонный саб<br>Во: приотстрат должетрационные п<br>Работа будот продолженые в россима о | нат "Аудитириум"                                                                            | Harr becase        | Деорудия                                               |
| Coxessies rpyrns                              | 😨 ficoleoria a soviatat                                                                     | 28 BACTRONIS CLOWN                                                                          | 4                  |                                                        |
| 😢 Труптих студенитав А                        | Material and study                                                                          |                                                                                             |                    |                                                        |
| 🔄 Группа страните в                           | Horogan coourse:                                                                            |                                                                                             |                    |                                                        |
| 😋 Грипов студентав С                          |                                                                                             |                                                                                             |                    |                                                        |
| 😫 Груптан студонтан D                         |                                                                                             |                                                                                             |                    |                                                        |
| 🔛 Tayma cijawina 🗉                            |                                                                                             |                                                                                             |                    |                                                        |
| e 🛅 🐻 😖 🧑 💷                                   | <b>6</b>                                                                                    |                                                                                             |                    | - 🚳 11-24-0 PC 1472                                    |

Нажмите «Ок» и появится следующий экран:

| BCENOT       | Of Cyndones | Coofcasees | Variabed          | BARTIN THE | 6 12  | ofen. | Coteenus   | Buzzis Balli Ba | An and a sec | Search<br>Alle Table | Saccurr. | 520 HERen) | Занаршить урок<br>Закрыть программу<br>Выслокать контыктеры |
|--------------|-------------|------------|-------------------|------------|-------|-------|------------|-----------------|--------------|----------------------|----------|------------|-------------------------------------------------------------|
|              |             |            | Netiona e chacite |            | Hideo |       | Выберите л | онствио         | Cases Tax -  | INTEL                |          |            |                                                             |
|              |             |            |                   |            |       | 4     | Harmon     | аный урок       | 1            |                      |          |            |                                                             |
|              |             |            |                   |            |       | 23    | Booodeusam | предырущий      | 0.382814     | e.                   |          |            |                                                             |
|              |             |            |                   |            |       |       | Roarenees  | Ta 20,00049     |              | Hair                 | Decorer. | Део        | youe                                                        |
|              |             |            |                   |            |       | 43    | Списки     | ******          |              |                      |          |            |                                                             |
| at (a)       |             |            |                   |            |       | 0     | Hacr       | palsa           | 17 мин       | 6<br>10              |          |            |                                                             |
| Concerto     | e rpyrea    |            | _                 | _          |       | UŪ.   | Peoplance  | юпировению      | 1138HT6 55   | 8+7                  |          |            |                                                             |
| Tayros m     | анта А      |            |                   |            |       | Æ     | Восстановл | 5000 DD000      |              |                      |          |            |                                                             |
| 😫 Группа сту | 201768      |            |                   |            | 1     |       | 2          | 67.1            |              |                      |          |            |                                                             |
| 😫 Группа ст  | каентие С   |            |                   |            |       |       | Da         | 1011            |              |                      |          |            |                                                             |
| Capital Ca   | Q BETHREN   |            |                   |            | L.    |       |            |                 |              |                      |          |            |                                                             |
| A            | and the P   |            |                   |            |       |       |            |                 |              |                      |          |            |                                                             |

Нажмите «Начать новый урок», чтобы начать занятие с учениками. Появится следующий экран:

| BCEMOT       | 06 (viscoses Coolizanes Vistories Coolizanes | Paders Coloars o<br>Coloars Coloars o<br>Coloars Coloars o |        | ть База заданий<br>Анология крок<br>Анология контыстер |
|--------------|----------------------------------------------|------------------------------------------------------------|--------|--------------------------------------------------------|
| ******       | Durfee) enters                               |                                                            |        |                                                        |
|              | Budepure state)                              | Списак учащност клос                                       | 081    |                                                        |
|              | MT Contraction                               | 910                                                        | * 264  | aere.                                                  |
|              | KNOC 10 E (dent)                             | Hesuii H.O.                                                | 1000   | (147 Latt even)                                        |
|              |                                              | HERMAN K.C.                                                | Hotel  | jeet captoeco;<br>Sect captoeco;                       |
|              |                                              | Honeit H.O.                                                | flacil | (ser apress)                                           |
|              |                                              | Horself H.O.                                               | Holefi | (iver not reven)                                       |
|              |                                              | Hoseit H.C.                                                | riawi  | Ser sprand                                             |
|              |                                              | HoowR M.O.                                                 | Mogui  | (HET COPTIONUE)                                        |
| Concentra I  |                                              |                                                            |        |                                                        |
| Tayros ma    |                                              | 13-                                                        |        |                                                        |
| Сруппа студа |                                              |                                                            |        |                                                        |
| Сругов студе | Havans ypos                                  | ų                                                          | 4      | Sequita                                                |
|              |                                              |                                                            |        | 10                                                     |

Выберите в левом поле «Класс 10 «а» (демо). Далее в левом нижнем углу нажмите «Начать урок»:

|                     | The second second second |                        |             |
|---------------------|--------------------------|------------------------|-------------|
| Budepirte inacc:    | Список учащихся класса:  |                        |             |
| tast .              | 4.40                     | - Hez                  | Loro        |
| LLARE TH "A" (1998) | • Eo-arpeeb M.S.         | Voluma Eborn. Azus     |             |
|                     | Бирасков Д.А.            | Динтонії Алексендров   | u-          |
|                     | Елнасров А.М.            | Андрей Макинович       |             |
|                     | Lervitopoe 707.          | Received Leopriversion | (катырлыка) |
|                     | Epilop A.F.              | Алексей Григосьевич    |             |
|                     |                          |                        | No.         |
|                     |                          |                        |             |
| Начать урок         |                          | 6                      | A Gagana G  |

Появится окно с предложением регистрации учеников:

| Ожидается регистрация учен | иков       |
|----------------------------|------------|
|                            |            |
|                            | Продолжить |

Нажмите «Продолжить».

Программа преподавателя готова к началу урока:

|                   | abaiomente meret derbiseris erbeset obsesetants die metersen | <b>N</b> E     | 0.00                                                  |
|-------------------|--------------------------------------------------------------|----------------|-------------------------------------------------------|
|                   | Paders Cotors Budits Budits Budits Budits Budits Budits      | Scores Sisters | Бала зарания<br>Вала зарания<br>Анклоничка контактира |
| NANDO / 522954    | (Indormant   Jacobst                                         |                |                                                       |
|                   | ann);<br>Typesa:<br>Cartaesan<br>Jagaeor                     |                |                                                       |
|                   | Преднорном ахдоння.<br>Назвенние:                            | Чап-ресони     | Деорон                                                |
| 2 4 4 9 5         | Ohozavel<br>Budake u:<br>Coctowym                            |                |                                                       |
| Concessos approve | 😝 foolepins servicitat                                       | Cultury .      |                                                       |
| Tpyrns A          | Herogues colluttuil:                                         |                |                                                       |
| C TPPTNS C        |                                                              |                |                                                       |
| Tppma D           |                                                              |                |                                                       |
| Transit I         |                                                              |                |                                                       |

Теперь необходимо запустить программу ученика на этом же компьютере.

Для этого необходимо «свернуть» программу преподавателя, нажав кнопку «\_\_\_» (минимизировать) в правом верхнем углу экрана. Эта программа не закроется полностью, а будет в доступе в виде значка «домик» (правый крайний):

```
- 😂 🧾 🛃 😣 💷 🍈 📧 💼 - 🕬 🛄 👘
```

Далее необходимо запустить программу ученика с рабочего стола, нажав на значок «Студент».

Откроется программа и сразу предоставит возможность выбрать студента из «Класс 10 «а» (демо) в графе «Фамилия И.О.» Выбрав студента, следует нажать кнопку «НАЧАТЬ»:

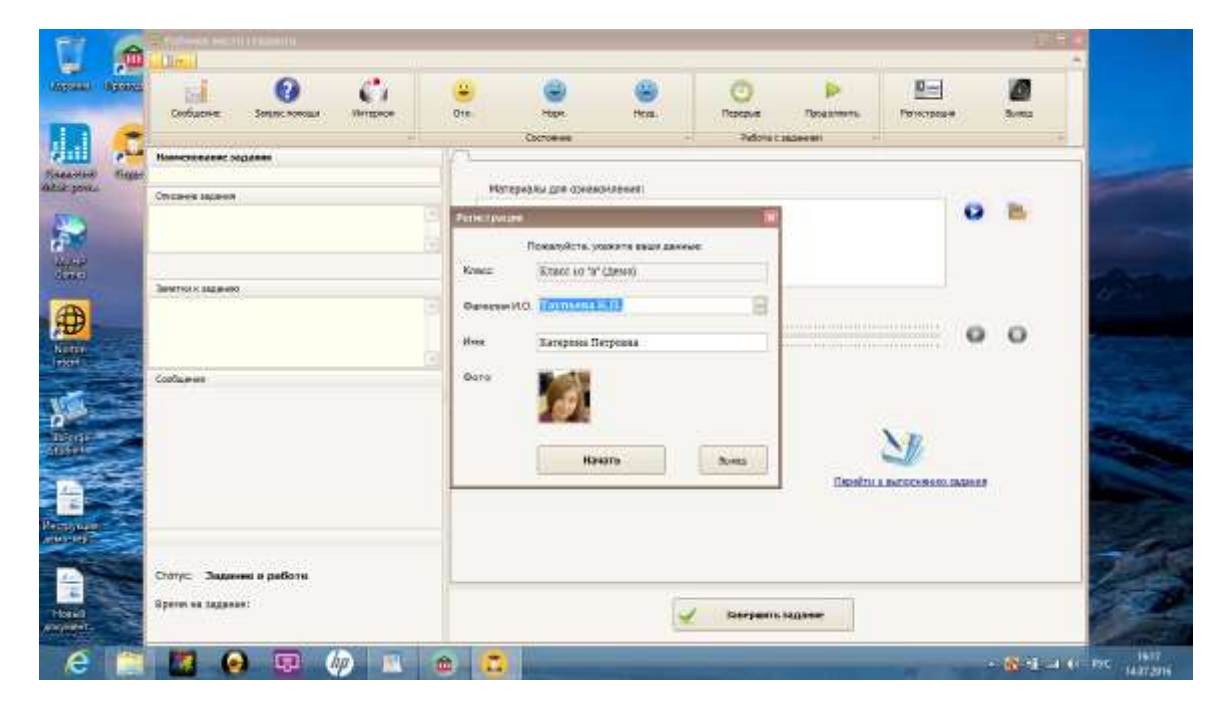

Теперь программа студента готова к работе:

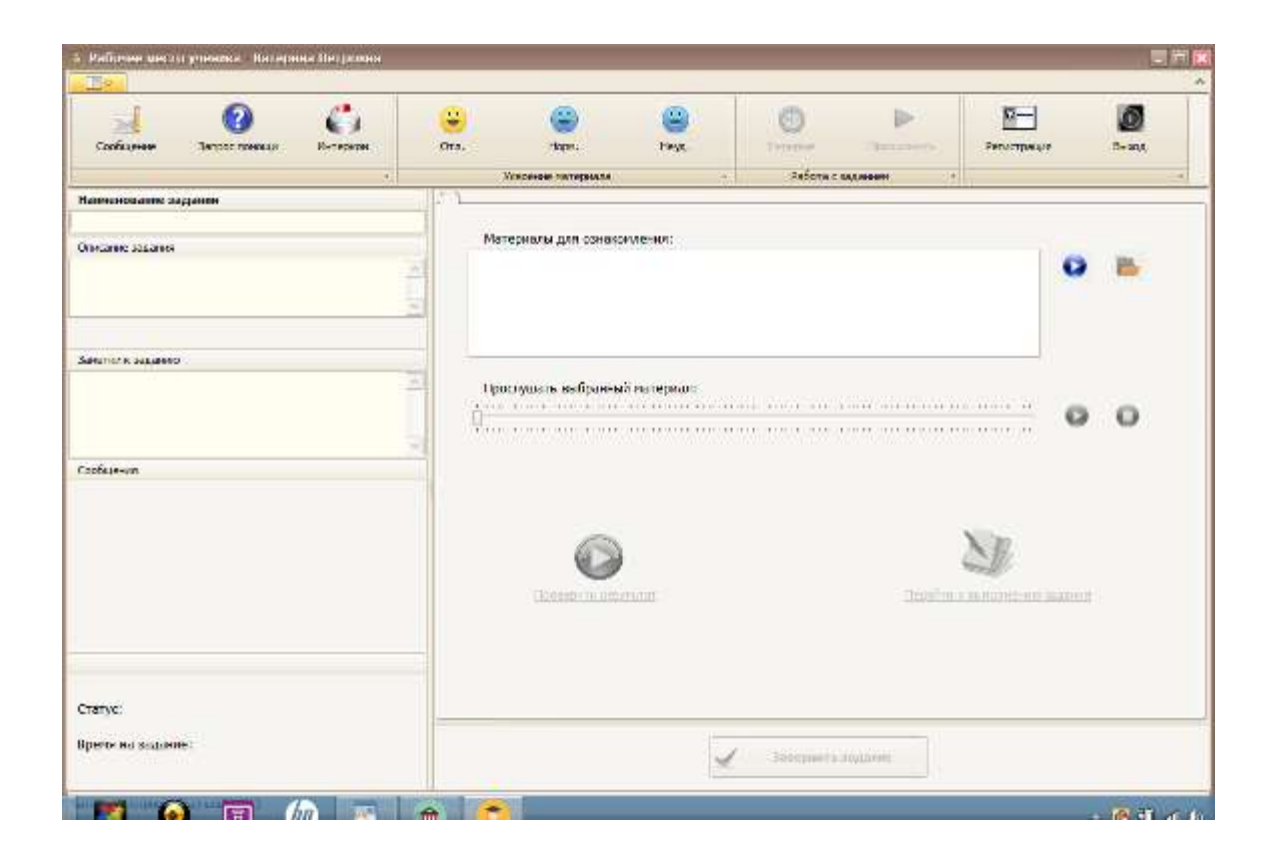

А выбранный студент уже зарегистрирован в программе преподавателя:

| Operation Operation                   | а абластивные токах потравание ибсле с собередние фон-технически                                                                                                    |                                            | - 0                                                   |
|---------------------------------------|----------------------------------------------------------------------------------------------------|--------------------------------------------|-------------------------------------------------------|
| REMIT Of Cracoses Confesses Unites of | Paders doctrue doctrue | 2004 година<br>Воднов<br>для тары<br>прины | База задания<br>База задания<br>Анклопонть контъктора |
| Recessor (genus                       | Indoneure Jaconse                                                                                                    | Allow                                      |                                                       |
|                                       | ENO<br>Dynaz<br>Cartaees Bastone<br>Sageece                                                                                                    |                                            |                                                       |
|                                       | Послужие задание.                                                                                                    | 48P-Dectme                                 | Деокусон                                              |
|                                       | Happeawei                                                                                                    |                                            |                                                       |
|                                       | OliviZvee:                                                                                                    |                                            |                                                       |
|                                       | Buddhei al:<br>Controllera                                                                                                    |                                            |                                                       |
| 🤐 Coxesess Typena                     | O Treasta secondo                                                                                                    |                                            |                                                       |
| 🖧 Tayros A                            | Millione columnity                                                                                                    |                                            |                                                       |
| 💐 ripento II                          | The spine strate in .                                                                                                    |                                            |                                                       |
| 🂐 Fperne C                            |                                                                                                    |                                            |                                                       |
| All Coperan D                         |                                                                                                    |                                            |                                                       |
| All Tepena E                          |                                                                                                    |                                            |                                                       |
| 2 🕅 🔣 😣 🗔 🥠 👞 🕯                       | 🚊 🙃                                                                                                    |                                            | - 🚯 🖬 an tri me 👘 👬                                   |

Теперь обе программы преподавателя и ученика готовы к работе. Они видны в виде значков «Домик» и «Студент» в нижнем поле экрана. Поочередно вызывая программы, можно вести урок: выдавать задания в программе преподавателя, выполнять их в программе ученика, и проверять задания в программе преподавателя.

# Проведение урока

Подключите к компьютеру гарнитуру с наушниками и микрофоном.

Настройте их через «Панель управления», раздел «Оборудование и звук».

# Настройка гарнитуры

Используя средства Windows, следует настроить параметры звука при воспроизведении и параметры микрофона. Все настройки осуществляются через панель управления Windows:

Панель управления Оборудование и звук Звук:

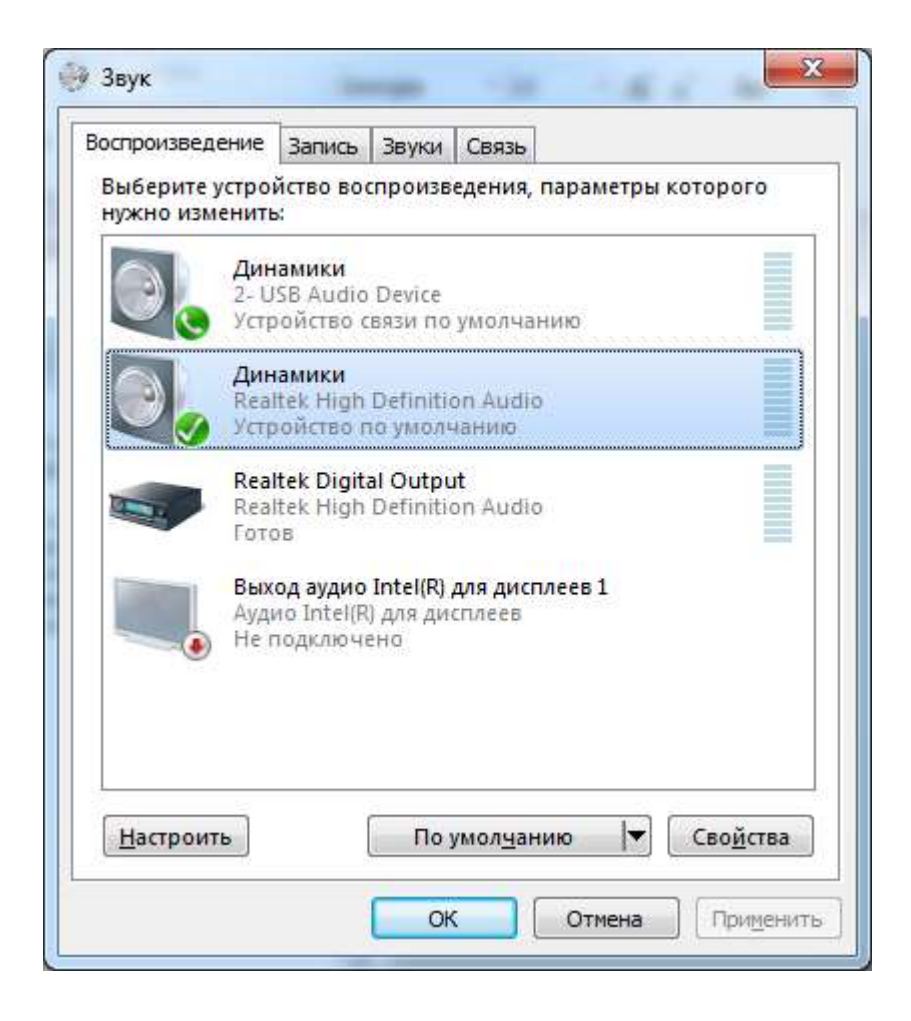

Кнопка «Настроить» вызывает окно настроек для воспроизведения звука в наушниках или для настольных колонок: Для настройки микрофона следует выбрать вкладку «Запись»:

| оспроизведе             | ние Запись               | Звуки     | Связь                               |        |
|-------------------------|--------------------------|-----------|-------------------------------------|--------|
| Выберите у<br>изменить: | стройство зап            | иси, пај  | аметры которого нужно               |        |
| 5                       | Микрофон<br>2- USB Audio | Device    |                                     |        |
|                         | Устройство п             | ю умолч   | анию                                | J      |
| 1                       | Микрофон<br>Realtek High | Definitio | n Audio                             | 1000   |
| -                       | Готов                    |           |                                     |        |
|                         |                          |           |                                     |        |
|                         |                          |           |                                     |        |
|                         |                          |           |                                     |        |
|                         |                          |           |                                     |        |
|                         |                          |           |                                     |        |
|                         |                          |           |                                     |        |
|                         |                          |           |                                     |        |
|                         |                          |           |                                     |        |
| <u>Н</u> астроить       | 2                        | 1         | о умол <u>ч</u> анию 🔽 Сво <u>й</u> | і́ства |

И нажать кнопку «Настроить».

Далее следует убедиться в работоспособности режимов воспроизведения и записи. Микрофон должен быть включен для записи, уровень записи - достаточно усилен, при этом воспроизведение микрофона в наушники следует отключить (иначе приводит к появлению эха).

#### Выдача задания преподавателем

В программе преподавателя нажмите кнопку «Выдать задание» на верхней панели экрана. Появится поле с различными заданиями:

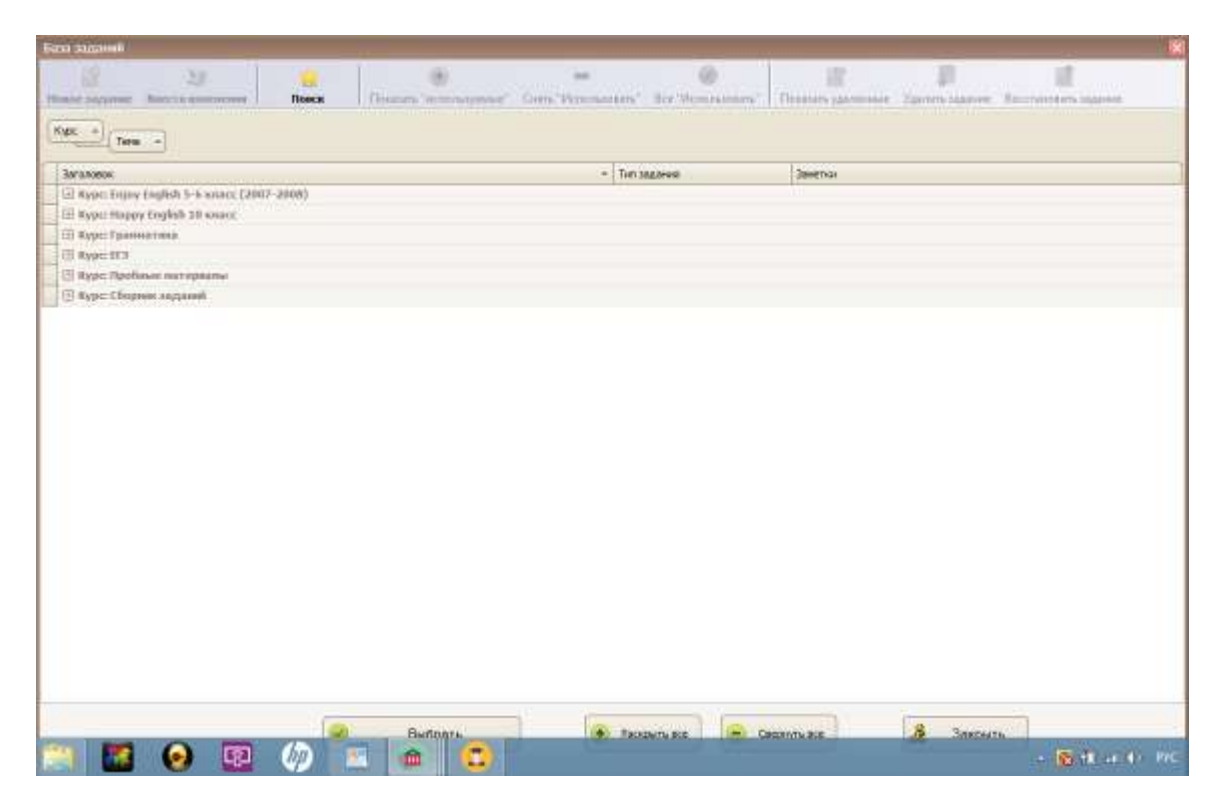

Выберите любое задание нажатием на «плюсик» рядом с названием курса.

#### Пример 1. Задание на имитацию

Курс «Пробные материалы», Тема «Диалоги», Задание «Автобусные экскурсии. Диалог русс-англ. Имт.»

Затем внизу страницы следует нажать кнопку «Выбрать»:

| en augure Beiter energene Basis Deser Tetaregreef () | nes Vennemer'. Ex House | and Desarcharrise factor agent formation agent               |
|------------------------------------------------------|-------------------------|--------------------------------------------------------------|
| larangen .                                           | + Tutt sagment          | Imerio                                                       |
| Report English 1-8 anime (2007-2008)                 |                         |                                                              |
| I Hype Haapy English 15 source                       |                         |                                                              |
| E Rype: Fpannationa                                  |                         |                                                              |
| Reputts                                              |                         |                                                              |
| Rept: Repforme not ophicse                           |                         |                                                              |
| Tana Spannarman                                      |                         |                                                              |
| C Tesse /Janute                                      |                         |                                                              |
| Автобусные наскурсна. Диалог русс-англ. Инт.         | Busice a special 12     | Postopailre as gatropos djutis ganters as atradicate         |
| Аренда квартиры. Диалог русс-англ. Нит.              | Mean aspen              | Повторойте за дикторон фразы диалога на английскон           |
| Беседа с конулателен. Диалог русс-англ. Мит.         | Meet ages               | Повторойте за дикторон фразы дкалога на инглийском           |
| В бание, Диалог русс, анги. Инитация                 | Minister via agree      | Повторяйте за дисторон фразы диалога на английскон           |
| В Офиси, Дианог анги. Мнитация.                      | Please acque            | Повторийте за дакторон фралы двалога                         |
| Beverpassas. Apamar                                  | Aygare-bagare           | После франы первой стороны на русском взыве проезносите эт   |
| Вы гокорите по-антийски. Давлог англ. Инитация.      | Mener aspen             | Повторийте за дисторон фрады двалога                         |
| Где торговый центр. Диалог русс жигл. Нит.           | Allower angers          | Павторийте за дакторон фразы диллога на английскон.          |
| Гостиница Адринистратор. Диалог англ. Инитация       | Means augus             | Покторийте за дисторон фразы диалога                         |
| Гостиница Бронь. Диалог англ. Иметация               | Perentargen             | Повторийте за дисторон фразы диллога                         |
| Гостаница, Диалог русс-зига, Инт.                    | Weren't chapter         | Повторяйте за дикторон фразы диалога на английском           |
| Энанонства. Диалог англ.Инитации.                    | Mener a spee            | Повторяйте за дикторон фразы диалога                         |
| Знаномство. Диалог русс англ. Фит.                   | Menant inspen           | Повторийте за дисторон фразы диалога на английском           |
| Как провести вечер. Дилюг русс-англ. Инт.            | Weren't a spen          | Повторийте за дакторон фразы диалога на англайском           |
| Канртера_филог                                       | Аудас-ладание           | После фразы для гори на русскои проязнесите в запавате эту ф |
| Лучанй отпуск дона. Двалог русс-англ. Инт.           | ifferent angele         | Повторийте за десторон фразы двалога на англейскон           |
| Нагилены хорони Дналог русс-англ. Инт.               | Movert a spec           | Повторяйте за декторон фразы деллога на инглейскон           |
| Ненко на обед. Днанот русс-англ. Вит.                | Monact in space         | Повторойте за досторов фразы доллога на английсков.          |
| Homeserson arrises. Denote succ.sars. they           | Bunt staat              | Desconden et manores donne menters en seradores              |

В программе преподавателя открывается окно с характеристиками выбранного задания.

Можно по желанию подключать различные функции: «Включить ограничение по времени» (для выполнения задания у ученика будет ограниченное время), «Сразу запустить на выполнение», «Выдать в очередь» (если ученик уже выполняет задание, а преподаватель уже назначает следующее) и т.д.

| Задание     |                                                    | ×                          |
|-------------|----------------------------------------------------|----------------------------|
| ø           | <u>Выбрать задание из списка -&gt;</u>             | Уровень:                   |
| Курс:       | Пробные материалы Тема: Диалоги                    | Средний                    |
|             |                                                    | Выбор сценария:            |
| Название:   | Автобусные экскурсии. Диалог русс-англ. Имт.       | О Изучение материалов      |
| Упражнение: |                                                    |                            |
| Аудио-файл: | Автобусные экскурсии_упр_диалог_имитация.mp3       | О Аудио-задание            |
| Текст-файл: | Автобусные экскурсии_длг.rtf 🔗 📜 Выбрать 🔗         | 🖲 Имитация                 |
|             |                                                    | О Текстовое задание/Чтение |
|             | Повторяйте за диктором фразы диалога на английском |                            |
| Заметки:    |                                                    | О Аудирование              |
|             |                                                    | 🔘 Диалоги в парах          |
|             |                                                    | Результат:                 |
| Материалы:  | Добавить                                           | O Partico                  |
|             | Удалить                                            | C Jannes                   |
|             |                                                    | О Текстовый ввод           |
|             | Проверить                                          |                            |
|             | Включить ограничение по времени                    |                            |
|             | Сразу запустить на выполнение                      |                            |
|             | Вылать залание Вылать в очерель                    | Закрыть                    |
|             | building addinge                                   | Sarbara                    |

Далее необходимо нажать «Выдать задание» в левом нижнем углу.

Это задание появляется в программе ученика:

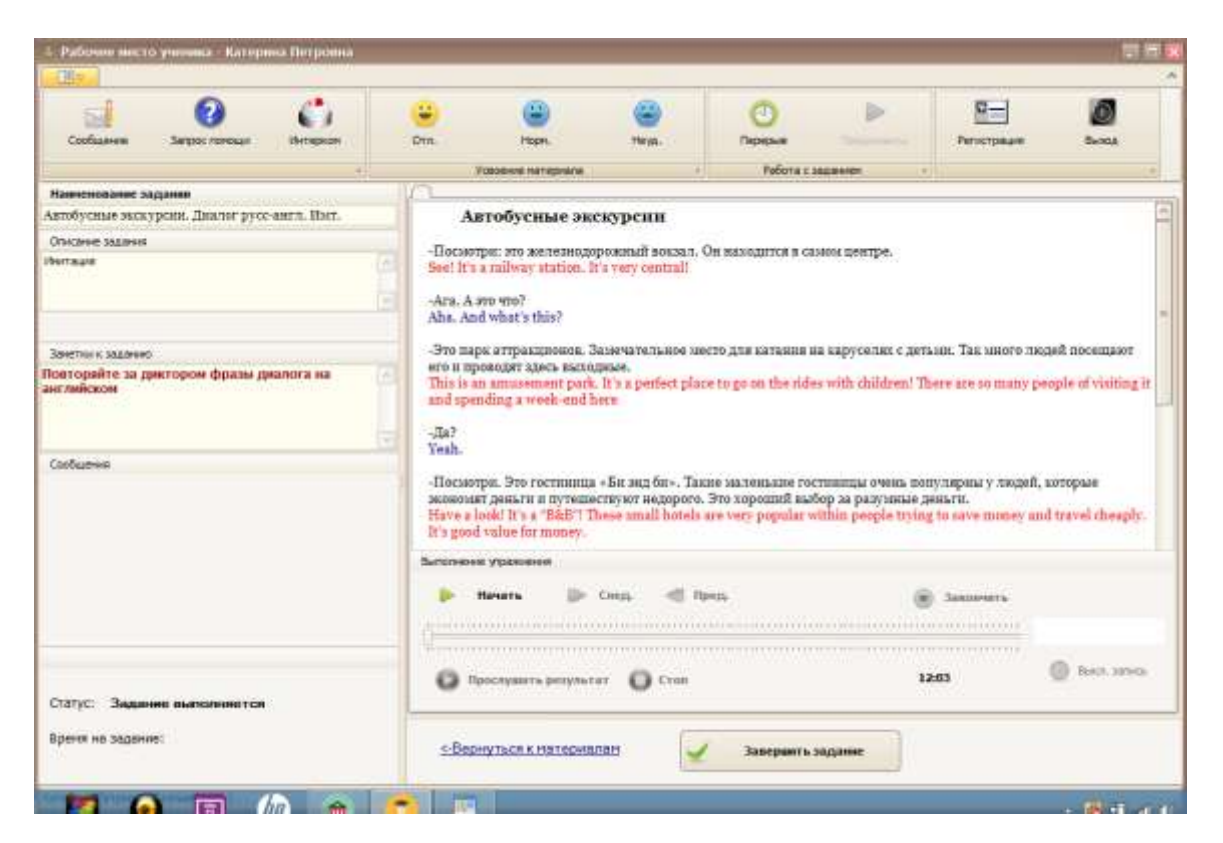

Ученик начинает выполнять это задание. В данном случае это задание на имитацию.

Необходимо нажать кнопку «Начать». Слушать в наушники и говорить в микрофон. Выполнив задание, следует нажать «Закончить». Появится поле:

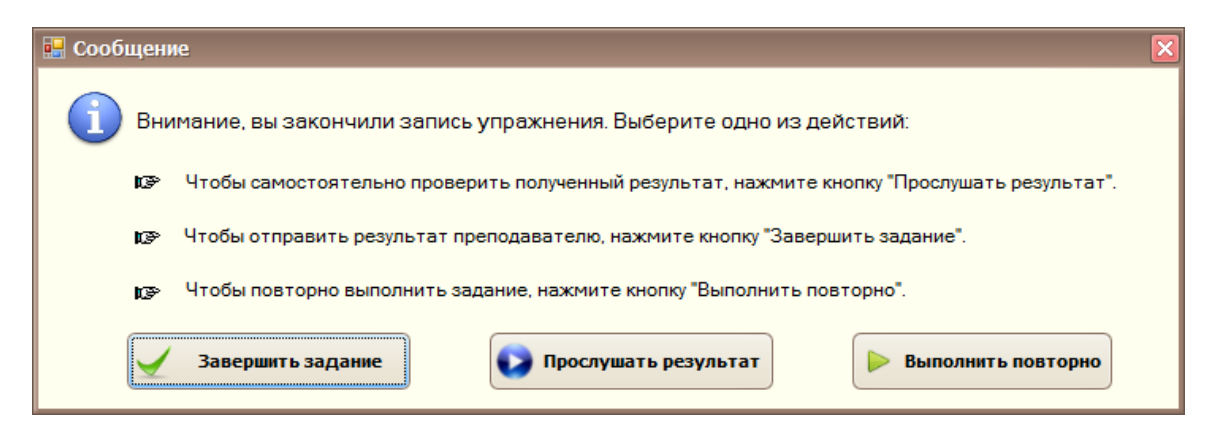

Нажимая кнопку «Завершить задание», задание у ученика будет закрыто, а результаты его переданы преподавателю. И в программе преподавателя появится запись «Выполнение задания завершено»:

| BCEHTI Officializatione Unitationer                                                                                                    | Tables Colores based and based and b | aren Santoren<br>Alteren | Занашить урок<br>Skill заданий<br>Виклочаль контыстар |
|----------------------------------------------------------------------------------------------------|----------------------------------------------------------------------------------------------------|--------------------------|-------------------------------------------------------|
| Важаени группа                                                                                                    | Petersaw (Source)                                                                                                    |                          |                                                       |
| The second second secon | ана<br>Груга<br>Состояна:<br>Вазная: Вытручено задания<br>Вазная: Вытручено 2 задания                                                                                                    |                          |                                                       |
|                                                                                                    | Постедние задание                                                                                                    | Чит-систан               | Диорспан                                              |
|                                                                                                    | Hermann: Antologies Annue Annue Annu |                          |                                                       |
| * • • * •                                                                                                    | Cartanant Bartanan                                                                                                    |                          |                                                       |
| 🤐 Сонання тругон                                                                                                    | Demostra populariar 🔰 Barramora najwey                                                                                                    |                          |                                                       |
| 80: Группа А                                                                                                    | Streens refund:                                                                                                    |                          |                                                       |
| 😂 fiperin B                                                                                                    | 17.24 Hansessee muce mane statesee - Veroficture acceptent Beater put as                                                                                                    | ea Ber?                  |                                                       |
| 💐 fayene C                                                                                                    | 17.24 Bacconsens suggests Waterburgests manyous Restor and the<br>\$7.37 Bacconsens suggests interpreted                                                                                                    | 1. <sup>1</sup> .        |                                                       |
| 🕾 rayona D                                                                                                    |                                                                                                    |                          |                                                       |
|                                                                                                    |                                                                                                    |                          |                                                       |

Нажимая кнопку «Проверить результат», преподаватель проверяет задание ученика:

| Проигрыватель               |   | ×                                     |
|-----------------------------|---|---------------------------------------|
|                             | ٩ | · · · · · · · · · · · · · · · · · · · |
| Прослушать Пауза Остановить |   |                                       |

Далее преподаватель имеет возможность выставить оценку ученику, нажимая кнопку «Выставить оценку»:

| Выставление оценки        | ×            |
|---------------------------|--------------|
|                           |              |
| 🔿 Без оценки              |              |
| О Неудовлетворительно     | 🔶 с плюсом   |
| О Удовлетворительно       | 🔷 с минусом  |
| 🔿 Хорошо                  | ↓ 0 mm/ycom  |
| 💿 Отлично                 |              |
| ✓ послать сообщение об оц | енке ученику |
| ОК                        |              |

После нажатия кнопки «Ок», у ученика появляется сообщение

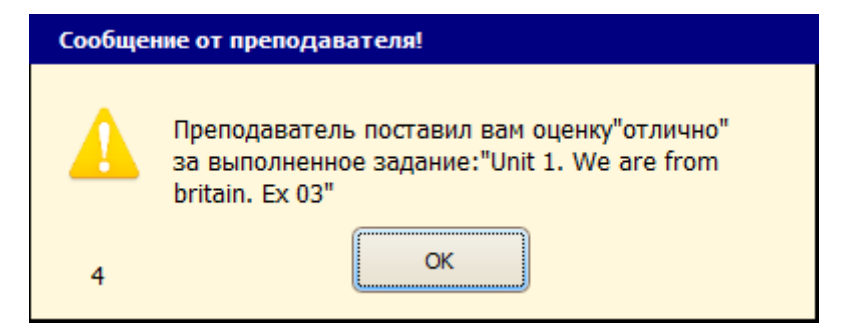

# Пример 2. Задание на грамматику

В программе преподавателя нажмите кнопку «Выдать задание» на верхней панели экрана. Появится поле с различными заданиями:

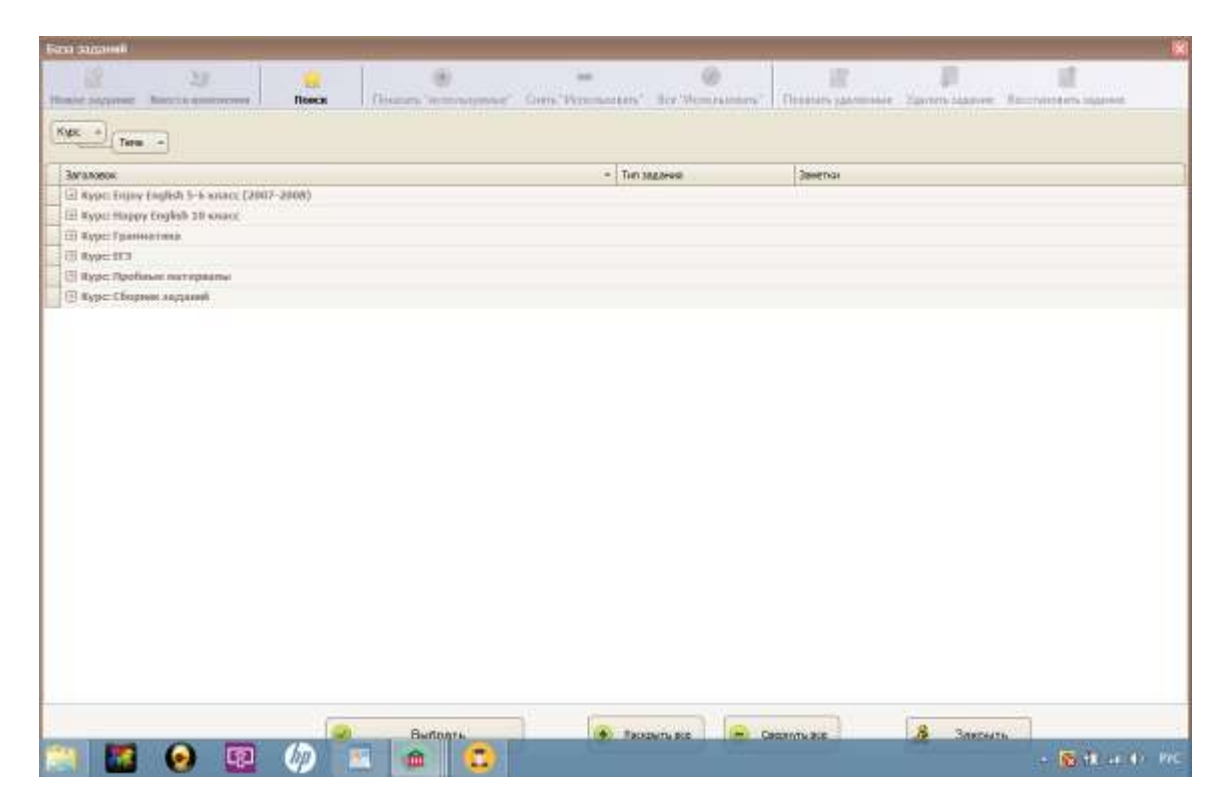

Нажать на «плюсик» рядом с «Курс ЕГЭ». Далее нажать на плюсик рядом с "Тема: Грамматика и Лексика» " и выбрать «Задание 1»:

| Kype: Paperson<br>Kype: Paperson<br>Kype: Paperson<br>Kype: Paperson<br>Kype: Paperson<br>Kype: Paperson<br>Tree: TJ 2011. Paperson<br>Kype: Paperson<br>Tree: TJ 2011. Paperson<br>Kype: Paperson<br>Tree: TJ 2011. Paperson<br>Kype: Paperson<br>Tree: TJ 2011. Paperson<br>Kype: Paperson<br>Tree: TJ 2011. Paperson<br>Kype: Paperson<br>Tree: TJ 2011. Paperson<br>Kype: Paperson<br>Tree: TJ 2011. Paperson<br>Kype: Paperson<br>Tree: TJ 2011. Paperson<br>Kype: Paperson<br>Tree: Paperson<br>Tree: Pap                                                                                                    | 4/13/04/06                                      | <ul> <li>Turi tagaiqui</li> </ul> | 2000 This                                                  |
|----------------------------------------------------------------------------------------------------|-------------------------------------------------|-----------------------------------|------------------------------------------------------------|
| Kype: Happy English 14 over:     Kype: Damine men     Kype: Damine men     Kype: Damine men     Kype: Coprese angame     Kype: Coprese angame     Kype: Coprese angame                                                                                                    | C Kype: Enany English 5-6 searce (2007-2008)    |                                   |                                                            |
| Image: Specification         Image: Specification                                                                                                    | El Kype Happy English 10 wave                   |                                   |                                                            |
| Specificial     Specificial     Specifici                                                                                          | EI Rype: Fpannarma                              |                                   |                                                            |
| Image: Provide Approximation         Image: Provide Approximation         Text 07 2011. Provide and the status         Text 07 2011. Provide and the status                                                                                                    | T Rype: ST3                                     |                                   |                                                            |
| Invest Typemetranse & Reacted     Texts Typemetranse & Reacted. Typemetranse & Reacted. Typemetra                                                                                          | Tenar Aygeptenne                                |                                   |                                                            |
| Text ID 2011. Гранитска и Ликсика. Задание 1         Типст. Кодиние (письменно)         Пранитска и ликсика. Задание 2           Text ID 2011. Гранитска и Ликсика. Задание 2         Text:. задание (письменно)         Пранитайти пранадутельные инистик. Трообразуйте, если ней техт. Задание (письменно)           Text ID 2011. Гранитска и Ликсика. Задание 3         Text:. задание (письменно)         Пранитайти пранадутельные инистик. Трообразуйте, если ней техt. Задание (письменно)           Text ID 2011. Гранитска и Ликсика. Задание 3         Text:. задание (письменно)         Пранитайти техк: (пропускана, обозамесяными инистик. Трообразуйте, если ней техt. задание (письменно)           Text: ID 2011. Гранитска и Ликсика. Задание 3         Text:. задание (письменно)         Пранитайти техк: (пропускана, обозамесяными инистик. Трообразуйте, если ней Text:. задание (письменно)           Text: ID 2011. Гранитска и Ликсика. Задание 3         Text:. задание (письменно)         Пранитайти техк: (пропускана, обозамесяными инистик. Тех:. тех:. Тех:. Тех:                                                                                                    | 🗇 Teres: Fysices at una a Rescusia              |                                   |                                                            |
| Text 173 2011. Граництика в Лексика. Задание 2<br>Text 173 2011. Граництика в Лексика. Задание 2<br>Text 173 2011. Граництика в Ле | Тест ПГЗ 2011. Граннатика в Лексика. Задание 1  | Teacs, sogarest (securrow)        | Пречитайте преводскимие нами текстна. Преобразуйте, если н |
| Text #3 2011. Гранизтика в Вексика. Задание 3         Text: задание (вясансник)         Прочитайте техт: с пропускана, обозначенным нонерани. А22           II: Text: Подготорика в (17) 4012. (Онистика)         II: Text: Задание (вясансника)         II: Text: Техт: Техт: Спропускана, обозначенным нонерани. А22           II: Text: Прастика и стали         II: Text: Техт: Техт: Техт: Техт: Техт: Техт: Техт: Спропускана, обозначенным нонерани. А22           II: Text: Прастика и стали         II: Text: Прастика и стали           II: Text: Прастика и стали         II: Text: Прастика и стали           II: Text: Прастика и стали         II: Text: Прастика и стали           II: Text: Прастика и стали         II: Text: Прастика и стали           II: Text: Прастика и стали         II: Text: Прастика и стали           II: Text: Прастика и стали         II: Text: Прастика и стали           II: Text: Прастика и стали         II: Text: Прастика и стали           II: Text: Прастика и стали         II: Text: Прастика и стали           II: Text: Прастика и стали         II: Text: Прастика и стали           II: Text: Прастика и стали         II: Text: Прастика и стали           II: Text: Прастика и стали         II: Text: Прастика и стали           II: Text: Прастика и стали         II: Text: Прастика и стали           II: Text: Прастика и стали         II: Text: Прастика и стали                                                                                                    | Тест 073 2011. Граннатика в Лексака. Задание 2  | Текст. задание (пасыненно)        | Прачитайте приведенный ниже текст. Преобразуйте, если лео  |
| Erean (hggrotenan + ED 2012 (bearma)     Erean (hggrotenan + ED 2012 (bearma)     Treast (hgaroma + ED 2012 (bearma)     Treast (hgaroma + ED 2012 (bearma)     Treast (h                                                                                          | Тест ЕГЭ 2011. Граникатика в Лексика. Задание 3 | Текст. задание (письменно)        | Пречитайте текст с пропускани, обозначенными конерани А22  |
| Entrain Registry space as 653 2012 (Homemas)     Entrain Registry space as 653 2012 (Homemas)     Entrain Registry space as a space as a s                                                                                          | (Ξ Tesu flog(protoka « f/A - 9 (EA. ≉owerso ))  |                                   |                                                            |
|                                                                                                    | E fermine (agenter and the same of the second   |                                   |                                                            |
| <ul> <li>Почна: Правляла чтоляя</li> <li>Курс: Пробила погнарална</li> <li>Курс: Сбарена заудалий</li> </ul>                                                                                                    | (3) Теми: Практика закона.                      |                                   |                                                            |
| © Жүрс: Пробыла таттаралын<br>⊇ Жүрс: Сбарных заудагай                                                                                                    | I Toma: Spanning stream                         |                                   |                                                            |
| II Kype: Chapmen anganee                                                                                                    | 🗇 Жүрс: Пробных нитэрланы                       |                                   |                                                            |
|                                                                                                    | 🗇 Kype: Chapten anganeli                        |                                   |                                                            |
|                                                                                                    |                                                 |                                   |                                                            |
|                                                                                                    |                                                 |                                   |                                                            |
|                                                                                                    |                                                 |                                   |                                                            |

Нажать кнопку «Выбрать». Появится следующее окно:

| Задание                                                                                                    |                                                                                                    | ×                        |
|----------------------------------------------------------------------------------------------------|----------------------------------------------------------------------------------------------------|--------------------------|
| r de la companya de la companya de l | Выбрать задание из списка ->                                                                                                    |                          |
| Kypc:                                                                                                    | ЕГЭ Тема: Грамматика и Лексика                                                                                                    | уровень:<br>Средний      |
|                                                                                                    |                                                                                                    | Выбор сценария:          |
| Название:                                                                                                    | Тест ЕГЭ 2011. Грамматика и Лексика. Задание 1                                                                                                    | О Изучение материалов    |
| Упражнение:<br>Аудио-файл:                                                                                                    | Выбрать                                                                                                    | 🔿 Аудио-задание          |
| Текст-файл:                                                                                                    | ЕГЭ_2011_грамматика_лексика_задан1.rtf 🔗 📄 Выбрать 👰 🚍                                                                                                    | О Имитация               |
|                                                                                                    |                                                                                                    | Текстовое задание/Чтение |
| Заметки:                                                                                                    | прочитаите приведенные ниже тексты. Преооразуите, если неооходимо, слова,<br>напечатанные заглавными буквами в конце строк, обозначенных номерами B4–B10,<br>так, чтобы они грамматически соответствовали содержанию текстов. Заполните | Аудирование              |
|                                                                                                    | пропуски полученными словами. каждыи пропуск соответствует отдельному заданию из группы В4—В10.                                                                                                    | 🔘 Диалоги в парах        |
|                                                                                                    |                                                                                                    | Результат:               |
| Материалы:                                                                                                    | Добавить                                                                                                    | 🔿 Запись                 |
|                                                                                                    | Удалить                                                                                                    | • Текстовый ввод         |
|                                                                                                    |                                                                                                    |                          |
|                                                                                                    | Включить ограничение по времени 0 🛆 мин.                                                                                                    |                          |
|                                                                                                    | Сразу запустить на выполнение                                                                                                    |                          |
|                                                                                                    | Выдать задание Выдать в очередь                                                                                                    | Закрыть                  |

Нажать кнопку «Выдать задание» и в программе ученика появится выданное задание:

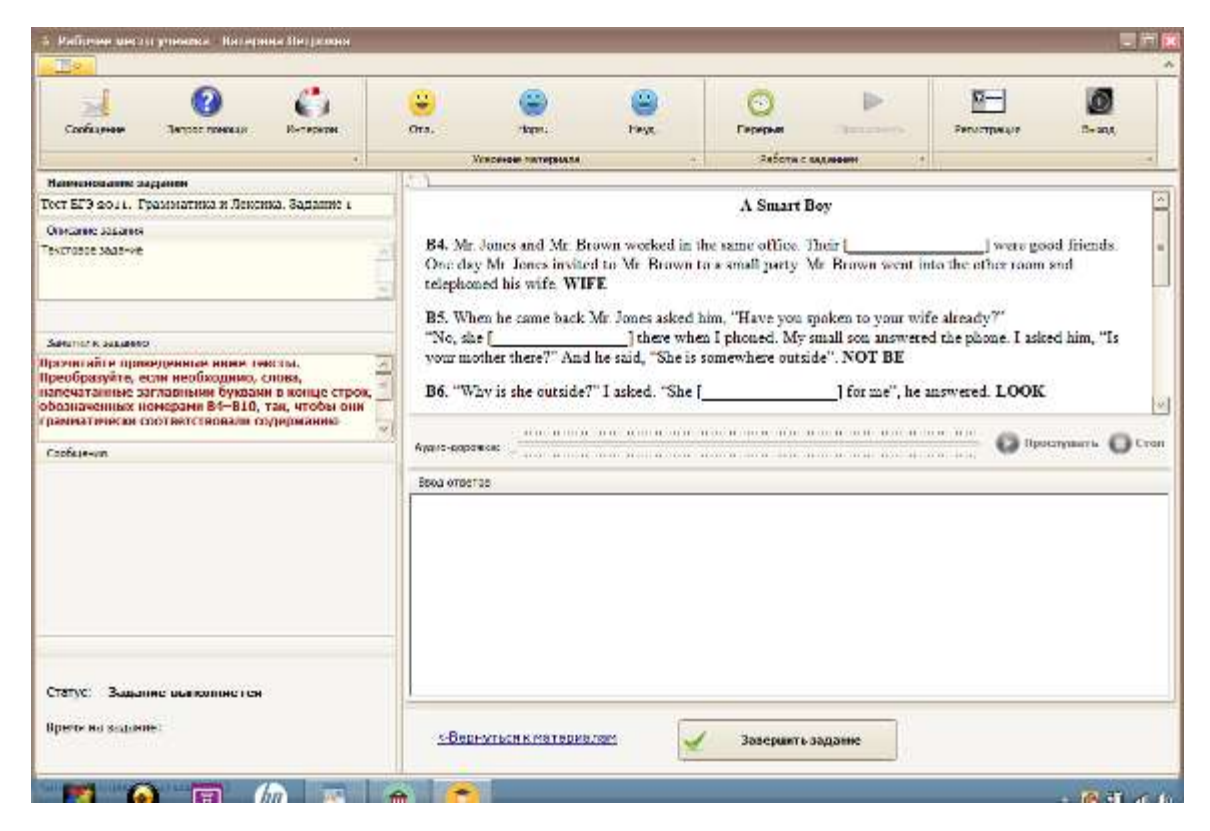

В поле «Ввод ответов» необходимо набрать пропущенные слова.

#### Например:

| - Раболеве нисти ун                                                                               | oresa - Karopesa Do                                                                | rpoena     |                                                                              |                                                                                |                                                                                                  |                   |                                                                     |                                                    | 18                    |
|---------------------------------------------------------------------------------------------------|------------------------------------------------------------------------------------|------------|------------------------------------------------------------------------------|--------------------------------------------------------------------------------|--------------------------------------------------------------------------------------------------|-------------------|---------------------------------------------------------------------|----------------------------------------------------|-----------------------|
| CIII-                                                                                             |                                                                                    |            |                                                                              |                                                                                |                                                                                                  |                   |                                                                     |                                                    |                       |
| Codaree                                                                                           | Degrac Annuar                                                                      | C.         | ( <b>1</b> )<br>016                                                          |                                                                                | ()<br>174                                                                                        | Прерыя            | P                                                                   | Periodolea                                         | <b>0</b>              |
| Hannahanne hante                                                                                  |                                                                                    | 17         | im.                                                                          | PSPAces rainations.                                                            |                                                                                                  | 1,00419.44        |                                                                     |                                                    |                       |
| Terr HID anti. Tpant                                                                              | usticus o Tescicus. Roy                                                            | 1 1018820  |                                                                              |                                                                                |                                                                                                  | A Smart Boy       |                                                                     |                                                    | 2                     |
| Onecose statem                                                                                    |                                                                                    |            | 2012202010000                                                                |                                                                                |                                                                                                  | A STATISTICS      |                                                                     |                                                    | Second Second         |
| Texchology page 444                                                                               |                                                                                    | 14-10      | B4. Mr. Jones and J<br>a small party. Mr. B<br>B5. When he came<br>''No, she | Mr. Brown worked is<br>frown went into the<br>back Mr. Jenes aske<br>] there w | n the same office. The<br>other room and teleph<br>of him, "Have you spi<br>from I phoned. My sn | in [              | _] wrie good frime<br>i<br>sdy <sup>34</sup><br>phone. I asked him, | fa. One day Mr. Jones i<br>"Is your mother there?" | wited to Mr. Beewn to |
| Severan a basewite                                                                                |                                                                                    |            | somewhere outside                                                            | NOT BE                                                                         |                                                                                                  |                   |                                                                     |                                                    |                       |
| границитенски солт<br>частов, Лекодон пр<br>изволов, Каждон пр<br>одоговотек у адаане<br>Особалие | атстровни оддерод<br>тронуск получины<br>отуск сволаетствун<br>о на пруста 84-020. |            | B6. "Why is she on<br>Apple concerns<br>B4 WIFES<br>B5 WASNT                 | nide?" I soled. "Sh                                                            | et <u></u>                                                                                       | _10: m*", hc move | ed LOOK                                                             |                                                    | O Teconor O Tre       |
| Статус: Веденные о<br>Тромя но адронени                                                           | BANDING TO                                                                         |            | SBADHOTMER.COM                                                               | CARAGER                                                                        |                                                                                                  | 4                 | Заведнаять зада                                                     |                                                    |                       |
| Катерина Патровна Палт                                                                            | Same (// i                                                                         |            |                                                                              |                                                                                |                                                                                                  | 117               |                                                                     |                                                    |                       |
| e 📋                                                                                               | 1 (e)                                                                              | <b>p</b> ( | 2 1 1                                                                        |                                                                                |                                                                                                  |                   | 100                                                                 | - 10 13                                            | -4 41 010 1547,205    |

Далее нажмите кнопку «Завершить задание» и оно тут же будет передано преподавателю.

Преподаватель в графе «История событий» увидит сообщение «Выполнение задания завершено». И нажав на кнопку «Проверить результат», увидит выполненное задание:

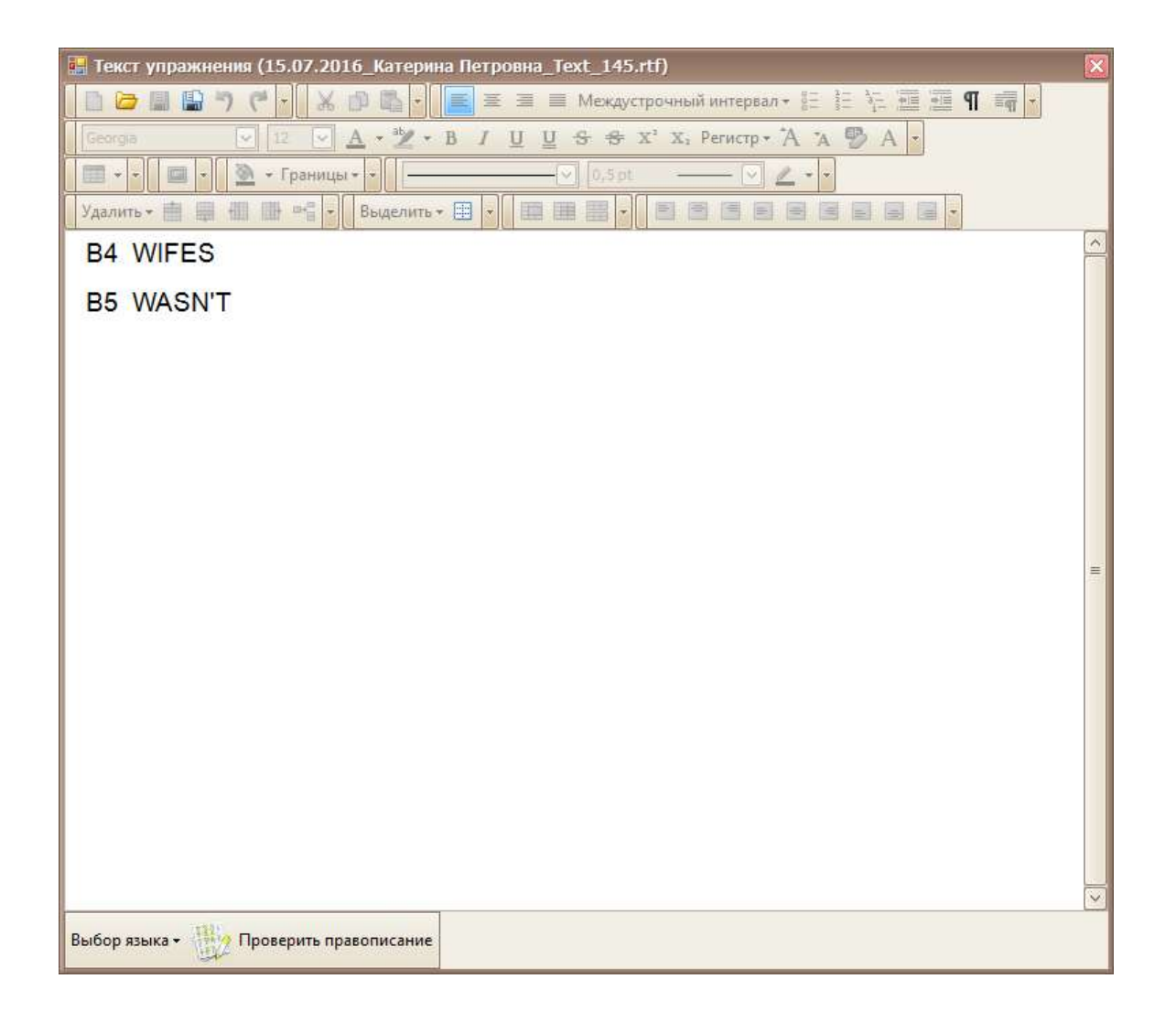

Проверив результат, можно закрыть это окно с заданием, нажав на «крестик» в правом верхнем углу окна.

Далее возможно «Выставить оценку» за задание и отправить ее ученику:

| Выставление оценки                  | ×                                              |  |  |  |  |
|-------------------------------------|------------------------------------------------|--|--|--|--|
|                                     |                                                |  |  |  |  |
| 🔿 Без оценки                        |                                                |  |  |  |  |
| О Неудовлетворительно               | 🔶 с плюсом                                     |  |  |  |  |
| О Удовлетворительно                 | 🗇 с минусом                                    |  |  |  |  |
| 🔿 Хорошо                            | <b>v</b> • • • • • • • • • • • • • • • • • • • |  |  |  |  |
| 💿 Отлично                           |                                                |  |  |  |  |
| послать сообщение об оценке ученику |                                                |  |  |  |  |
| ОК                                  |                                                |  |  |  |  |

## Пример 3. Выдать задание из файла

В большинстве случаев у каждого преподавателя есть свои задания для работы. Поэтому предусмотрена функция «Выдать файл» (кнопка в верхнем окне экрана программы Преподавателя) - возможность выдать любой файл с заданием (аудио, видео, текст и т.д.):

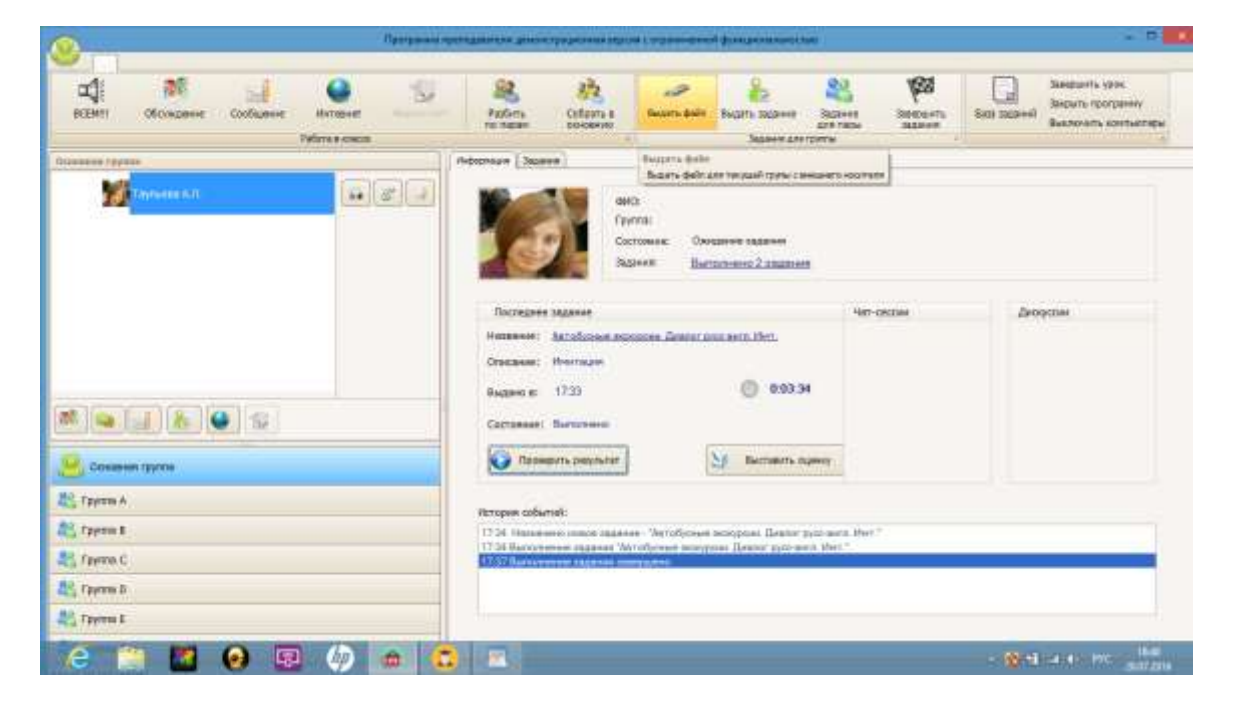

Откроется следующее окно:

| Выдать Файл                                                                          |                                                                                                    |
|--------------------------------------------------------------------------------------|----------------------------------------------------------------------------------------------------|
| Аудио-файл:<br>(*.mp3   *.wma)<br>Текст-файл:<br>(*.docx   *.rtf)<br>Доп. материалы: | I Выбрать р                                                                                           |
| (любой файл)                                                                         |                                                                                                    |
| Заметки:                                                                             | Требуемый результат:<br>О Не требуется О Запись голоса О Текстовый ввод                               |
|                                                                                      | <ul> <li>Микшировать голос ученика с аудио-файлом</li> <li>Включить ограничение по времени</li> </ul> |
|                                                                                      | 😔 Выдать файл Закрыть                                                                                 |

Выберите, какой файл Вы хотите выдать как задание. Например «Аудиофайл». Напротив него нажмите кнопку «Выбрать».

Появится окно, в котором нужно найти Ваш файл-задание.

В данном примере это аудио-файл «Kalimba»:

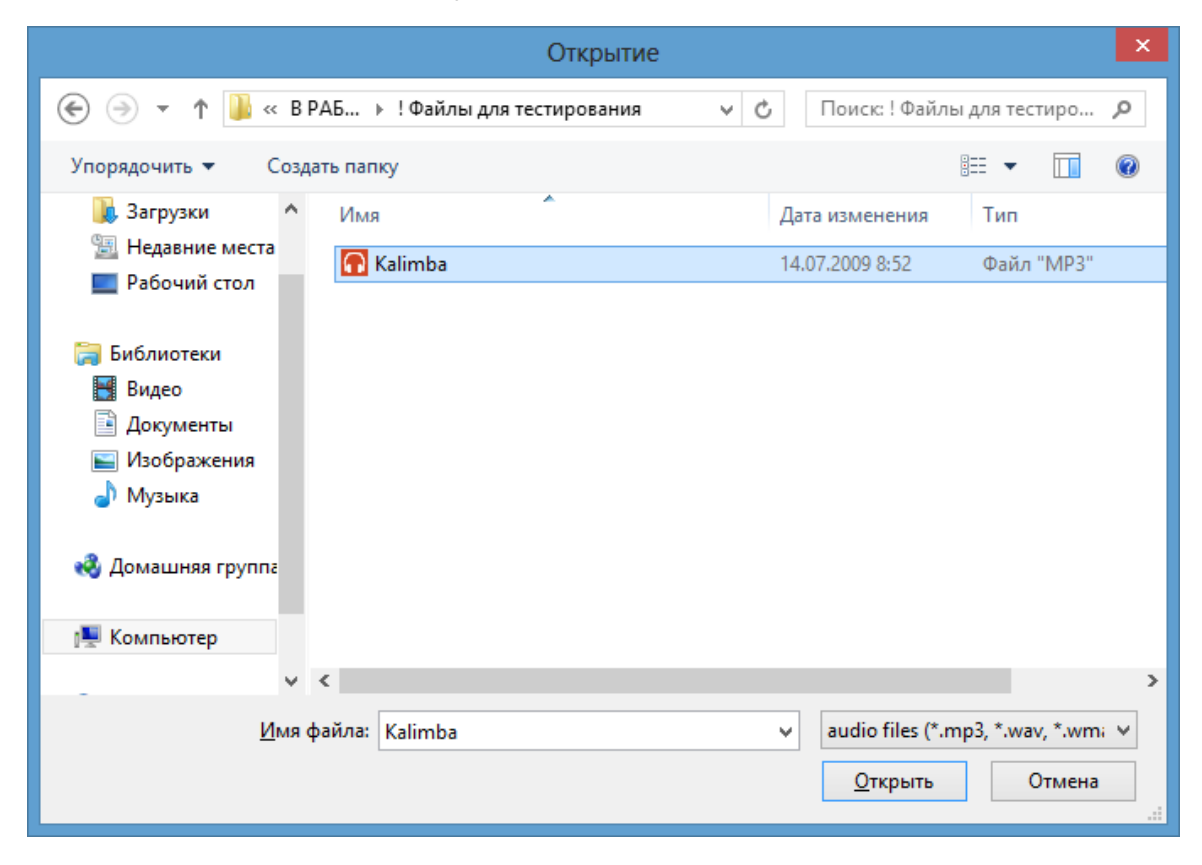

Далее нажмите кнопку «Открыть» (в правом нижнем углу окна) и данный файл будет выбран для выдачи ученику:

| Выдать Файл                                         |                                                                                                    |
|-----------------------------------------------------|----------------------------------------------------------------------------------------------------|
| Аудио-файл:<br>(*.mp3   *.wma )<br>Текст-файл:      | Каlimba.mp3                                                                                           |
| (*.docx   *.rtf)<br>Доп. материалы:<br>(любой файл) | С Собрать С С                                                                                         |
| Заметки:                                            | Требуемый результат:                                                                                  |
|                                                     | <ul> <li>Запись голоса</li> <li>Текстовый ввод</li> </ul>                                             |
|                                                     | <ul> <li>Микшировать голос ученика с аудио-файлом</li> <li>Включить ограничение по времени</li> </ul> |
|                                                     | 🕑 Выдать файл Закрыть                                                                                 |

Обратите внимание:

1) Поле «Требуемый результат». Есть три варианта выполнения задания:

- Не требуется - только прослушивание файла;

- Запись голоса - вместе с прослушиванием необходимо записать голосовые ответы ученика;

- Текстовый ввод - вместе с прослушиванием необходимо ввести текстовые ответы ученика.

2) Поле «Заметки». Вы можете написать, в чем состоит данное задание.

3) Под полем «Заметки» есть пункт «Микшировать голос ученика с аудио-файлом».

Выберите соответствующий вариант задания.

Например «Запись голоса», само задание «Слушать и повторять услышанное», и галочка в пункте «Микшировать голос ученика с аудиофайлом» позволят ученику прослушать файл и записать свое произношение услышанного. Далее нажмите «Выдать файл». И задание появится у ученика:

| - <b>A</b>                                                                                                    | 125                                       | 0                  |           | 6          |           | 0-1                   | 10            |
|----------------------------------------------------------------------------------------------------|-------------------------------------------|--------------------|-----------|------------|-----------|-----------------------|---------------|
| Configuration Service company interview                                                                                                    | Dee                                       | Hinnes.            | Three     | Denesa     |           | and the second second | August a      |
|                                                                                                    |                                           | A Server           |           | Palaran I  |           | - Constraints         |               |
| Presenting Street and Street                                                                                                    | IV T                                      | POSSERVE Nameprane |           | Poporta c. | SERVICE V |                       |               |
| And a state of the state of the |                                           |                    |           |            |           |                       |               |
| Objection assessed                                                                                                    |                                           |                    |           |            |           |                       |               |
| Concerne sectors                                                                                                    | Tel                                       |                    |           |            |           |                       |               |
|                                                                                                    | 100                                       |                    |           |            |           |                       |               |
|                                                                                                    | 1                                         |                    |           |            |           |                       |               |
|                                                                                                    |                                           |                    |           |            |           |                       |               |
| Reserves surveyed                                                                                                    |                                           |                    |           |            |           |                       |               |
| ana ana ana ana ana ana ana ana ana ana                                                                                                    | TA                                        |                    |           |            |           |                       |               |
| лушать и поиторить услышанное,                                                                                                    | 100                                       |                    |           |            |           |                       |               |
|                                                                                                    |                                           |                    |           |            |           |                       |               |
|                                                                                                    | 100                                       |                    |           |            |           |                       |               |
| Conferment                                                                                                    |                                           |                    |           |            |           |                       |               |
|                                                                                                    |                                           |                    |           |            |           |                       |               |
|                                                                                                    |                                           |                    |           |            |           |                       |               |
|                                                                                                    |                                           |                    |           |            |           |                       |               |
|                                                                                                    | 100000000000                              | NIGHT F            |           |            |           |                       |               |
|                                                                                                    | Jacoba pri                                | eerroe.            |           |            |           |                       |               |
|                                                                                                    |                                           | Henera 🕪           | Coup. Ito | 44         | (e) 3a    | disease to            |               |
|                                                                                                    | and the second                            |                    |           |            |           |                       |               |
|                                                                                                    |                                           |                    |           |            |           |                       |               |
|                                                                                                    | - AND AND AND AND AND AND AND AND AND AND |                    |           |            |           | Weiters -             | D Data series |
|                                                                                                    | 0                                         | рослужить рекульта | rr 🚺 Cran |            | 12:63     |                       |               |
| Статус: Заданны выполнится                                                                                                    | -                                         |                    |           |            |           |                       |               |
|                                                                                                    |                                           |                    | 1         |            |           |                       |               |
| Printer and The Printerson                                                                                                    |                                           |                    |           |            |           |                       |               |

Ученик выполняет задание.

Дальнейшие действия ученика и преподавателя - как в Примере 1.

# ДАЛЕЕ...

Для более полного ознакомления с демоверсией программы рекомендуем открыть файл «Руководство пользователя». Он содержится в скачанном дистрибутиве программы, в папке «Руководство пользователя».

#### Завершение работы

Для завершения текущего урока необходимо нажать кнопку «Завершить урок» в правом верхнем углу экрана Преподавателя:

| ECDIO Ofryngesie Codusee Uroser                            | Pasterna<br>No racean occasive                                                                                                    | Ream daler Beam addres                        | Anness Insecution<br>All 1200 2020000<br>Film | Gene assered<br>Backbowith contractige                          |
|------------------------------------------------------------|----------------------------------------------------------------------------------------------------|-----------------------------------------------|-----------------------------------------------|-----------------------------------------------------------------|
| na na na na na na na na na na na na na n                   | Bridgeman Balance                                                                                                    | 2<br>The<br>Essence Owngerver stageven        |                                               | Занастината у урна<br>Занасно, такуший дов, и въйта з стартирае |
| M a S                                                      | Последние задочи<br>Название:<br>Власание:<br>Власание | 🕐 0.34.54<br>🚖 072600<br>Martines sug         | 4er-okcasi                                    | Apropense .                                                     |
| C Topros I<br>Topros C<br>Topros D<br>Topros T<br>Topros T | Hongan roburtel:<br>16.33 Burgarmen suprem "Te<br>1923 Patrones Sciences In                                                                                                    | ar 873 331 - Tgannat nag n Persana<br>Stant M | Sectore 11                                    |                                                                 |

Появится сообщение:

| Предупреждение                |
|-------------------------------|
| Завершить текущий урок?       |
| <u>Д</u> а <u>Н</u> ет Отмена |

Нажмите «Да» и появится окно:

|          | Выберите действие      |
|----------|------------------------|
| <b>A</b> | Начать новый урок      |
| 88       | Возобновить предыдущий |
|          | Подготовить задания    |
| 23       | Списки учеников        |
| •        | Настройки              |
| Û        | Резервное копирование  |
| Û        | Восстановление данных  |
| Ø        | Выход                  |

Если Вы хотите выйти из программы Преподавателя, нажмите «Выход». Появится окно:

| Вопрос                                                             |
|--------------------------------------------------------------------|
| Программа преподавателя будет закрыта. Закрыть программы учеников? |
| <u>Д</u> а <u>Н</u> ет Отмена                                      |

Нажимая «Да», программа преподавателя будет закрыта.

А в программе ученика появится следующее сообщение:

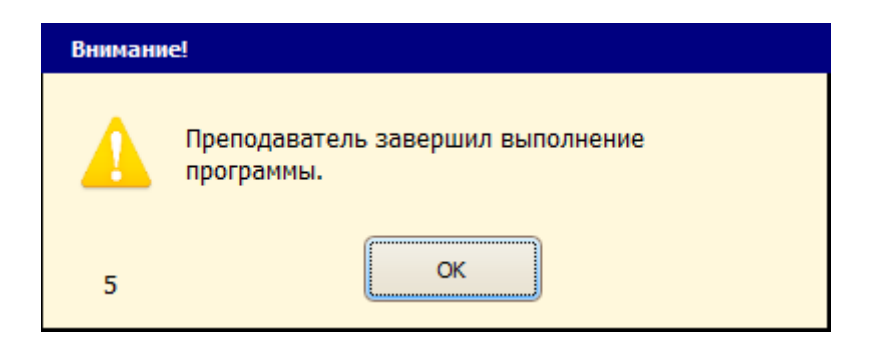

И через 5 секунд автоматически закроется и программа ученика.

Благодарим Вас за ознакомление с нашей программой "Лингафонный кабинет «Аудиториум» ".

Предлагаем приобрести полную версию программы.

Желаем хорошей и эффективной работы!

По техническим вопросам работы программы обращайтесь:

тел. (495) 227-42-52

e-mail: info@av-hd.ru

Для приобретения полной версии программы обращайтесь:

Тел. +7 (499) 678 3443

e-mail: info@atanor.ru